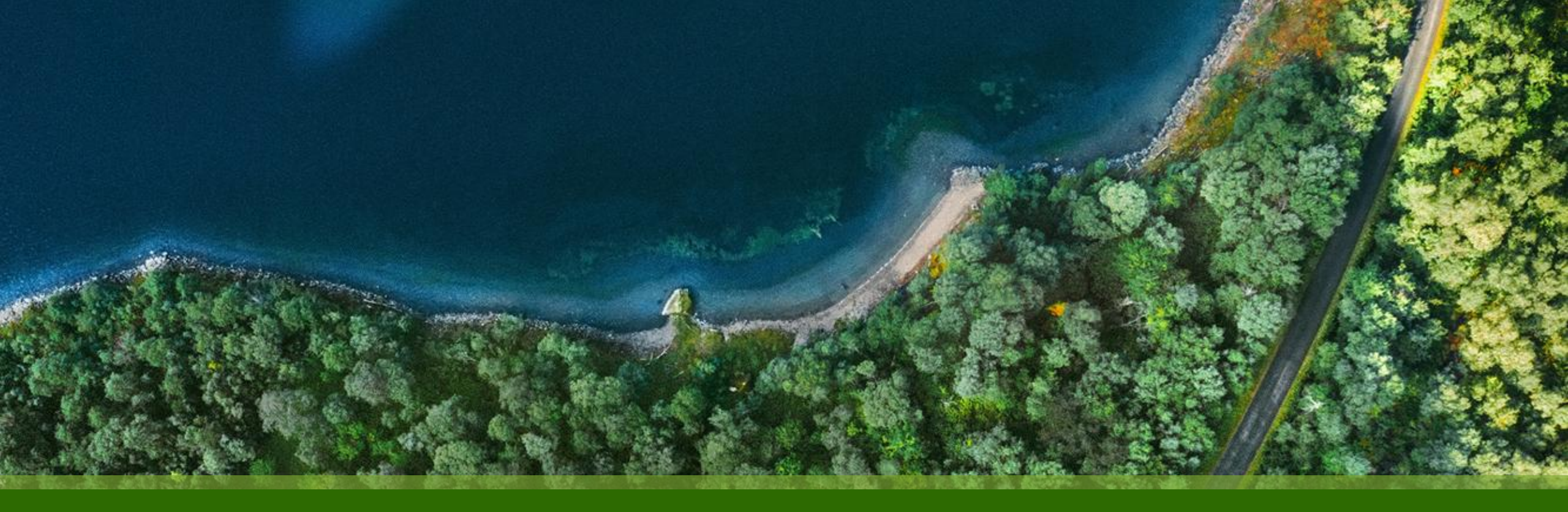

# Mist 設定マニュアル - WAN Assurance - WAN Edge 設定 INFO (機器名)の設定

ジュニパーネットワークス株式会社 2024年12月 Ver 1.0

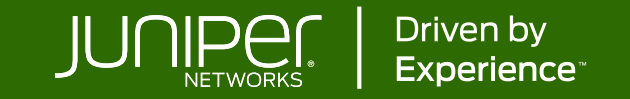

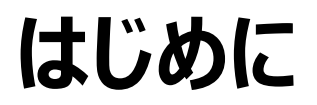

- ◆ 本マニュアルは、『WAN Edge 設定 INFO (機器名)の設定』について説明します
- ◆ 手順内容は 2024年12月 時点の Mist Cloud にて確認を実施しております 実際の画面と表示が異なる場合は以下のアップデート情報をご確認ください <u>https://www.mist.com/documentation/category/product-updates/</u>
- ◆ 設定内容やパラメータは導入する環境や構成によって異なります 各種設定内容の詳細は下記リンクよりご確認ください <u>https://www.mist.com/documentation/</u>
- ◆ 他にも多数の Mist 日本語マニュアルを「ソリューション&テクニカル情報サイト」に掲載しております <u>https://www.juniper.net/jp/ja/local/solution-technical-information/mist.html</u>
- ☆本資料の内容は資料作成時点におけるものであり事前の通告無しに内容を変更する場合があります また本資料に記載された構成や機能を提供することを条件として購入することはできません

WAN Edges メニューから変更

1. [WAN Edges] から [WAN Edges] をクリックします 2. [site] を選択し、名前を設定する機器をクリックします

| Juniper Mist    | MIST WAN ASSURANCE                                                                           | List: 表形式で表示<br>Topology: トポロジー表示 | Change language (en) 🔻 THU 13:44 义 ♀ ? |                               |  |  |
|-----------------|----------------------------------------------------------------------------------------------|-----------------------------------|----------------------------------------|-------------------------------|--|--|
| 🚱 Monitor       | 1 WAN Edges site Primary Site - List                                                         | Тороlogy                          |                                        | Inventory Claim WAN Edges 🚊 🗔 |  |  |
| œ Marvis™       | 100%         Config Success         100%         Version Compliance         100%         WAN | Edge Uptime                       |                                        |                               |  |  |
| O) Clients      | □ Name Status V IP Address                                                                   | Model Version                     | Topology Managed                       | l Insights                    |  |  |
| • Access Points | Connected                                                                                    | SSR120 6.0.8-20                   | 🥥                                      | WAN Edge Insights             |  |  |
| Switches        | キシマの場合 機器タけ                                                                                  |                                   |                                        |                               |  |  |
| + WAN Edges     | WAN Edges Mac Address です                                                                     |                                   |                                        |                               |  |  |
| Mist Edges      |                                                                                              |                                   |                                        |                               |  |  |
| ✓ Location      |                                                                                              |                                   |                                        |                               |  |  |

WAN Edges メニューから変更

3. [Name] に機器名を設定します

#### 4. [Save] をクリックして、保存します

| INFO   |
|--------|
| Name   |
| SSR120 |
|        |

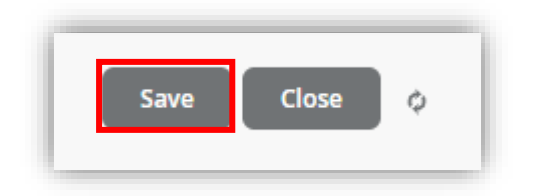

#### NOTE

英数字、\_ (アンダースコア)、- (ハイフン)を使用できます 最初と最後の文字は英数字である必要があります

Inventory メニューから一括変更

- 1. [Organization] から [Inventory] をクリックします
- 2. [WAN Edges] タブを選択、名前を設定する機器にチェックを入れ、 [More] から [Rename] をクリックします

| Juniper Mist*   | MIST WAN ASSU      |                   |                                                                     |                 |                               |            | Entire Org<br>登録済みの | を選択すると、<br>機器一覧が確認 |                      |
|-----------------|--------------------|-------------------|---------------------------------------------------------------------|-----------------|-------------------------------|------------|---------------------|--------------------|----------------------|
| Monitor         | Inventory          |                   |                                                                     |                 |                               |            | できます(サ₁             | (卜選択も可)            |                      |
| ⊞ Marvis™       | <b>Q</b> Filter    |                   | tom                                                                 |                 |                               |            |                     |                    |                      |
| On Clients      | _                  | Inven<br>s Filter |                                                                     | Switches WAN Ed | ges Mist Edges Installed Base | org Entire | e Org 🔻             | More Claim WAN Edg | es Adopt WAN Edges 🗘 |
| • Access Points |                    | All WAN Ed        | Rename       All WAN Edges 3 on this page are selected.     Release |                 |                               |            |                     |                    |                      |
| Switches        | Admin              |                   |                                                                     |                 |                               |            |                     |                    | < 1-3 of 3 义         |
| + WAN Edges     | Administrators     |                   | Status                                                              | Name            | MAC Address                   | Model      | Site                | Serial Number      | SKU                  |
| C Mist Edges    | Audit Logs         |                   | + Connected                                                         | DC-0            |                               | SRX300     | DC-0                |                    |                      |
|                 | Client Onboarding  |                   | + Connected                                                         | DC-1            |                               | SRX300     | DC-1                |                    |                      |
| ✓ Location      | Inventory          |                   | + Connected                                                         | SSR120          |                               | SSR120     | Primary Site        |                    | SSR120-AA            |
| D Analytics     | Mobile SDK         |                   |                                                                     |                 |                               |            |                     |                    |                      |
| _               | Settings           |                   |                                                                     | を入わます           |                               |            |                     |                    |                      |
| oo Site         | Site Configuration |                   |                                                                     |                 |                               |            |                     | クリックすると、V          | VAN Edges            |
| Organization    | Subscriptions      |                   | 最上段のチェックホ<br>すべての機器をチェ                                              | ックスで<br>ックできます  |                               |            |                     |                    | しま 9                 |

Inventory メニューから一括変更

 命名規則を定義し、[Rename WAN Edges] をクリックします 複数の機器名を一括設定できます 一台ずつの設定もできます 空白の場合は、Mac Address(デフォルト)に変更されます

| Rename WAN Edges                                                                                                    | ×      |
|----------------------------------------------------------------------------------------------------|--------|
| [site]-SSR120-[ctr.3]                                                                                                    |        |
| Format includes arbitrary text and any of these options<br>(mac or ctr is required)                                                                                               |        |
| [site]site name[site.4]last (1-9) characters of site name[mac]MAC address[mac.3]last (2-3) bytes of MAC address[ctr]incrementing counter[ctr.3]counter with (2-6) fixed digits100 |        |
| Starting number for incremental naming counter (Optional)<br>[ctr] 指定時は、開始する値を 設定できます(オプション)                                                                                      | Cancel |

| 例<br>命名規則: [site]-SSR120-[ctr.3]<br>([ctr]開始値:100) |                         |  |  |  |
|----------------------------------------------------|-------------------------|--|--|--|
| サイト名                                               | 変更後の機器名                 |  |  |  |
| DC-0                                               | DC-1-SSR120-100         |  |  |  |
| DC-1                                               | DC-0-SSR120-100         |  |  |  |
| Tokyo-Branch                                       | Tokyo-Branch-SSR120-100 |  |  |  |

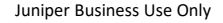

Inventory メニューから一括変更

4. 結果を確認し、[Close] をクリックします

| Rename WAN Edges     |          |                         | ×        |                                                                                                    |
|----------------------|----------|-------------------------|----------|----------------------------------------------------------------------------------------------------|
| Progress             |          |                         | <u>+</u> |                                                                                                    |
| 3 WAN Edges renamed. |          |                         | Done     |                                                                                                    |
| WAN Edge MAC         | Old Name | New Name                |          |                                                                                                    |
|                      |          | DC-1-SSR120-100         |          |                                                                                                    |
|                      |          | DC-0-SSR120-100         |          |                                                                                                    |
|                      |          | Tokyo-Branch-SSR120-100 | Close    | この例では、サイト毎に1台ずつ機器が登録されているので、<br>すべて [ctr] で設定した開始値 100 となります<br>同一サイトに複数機器がある場合、101、102 のように順に<br>数値が増分されます |

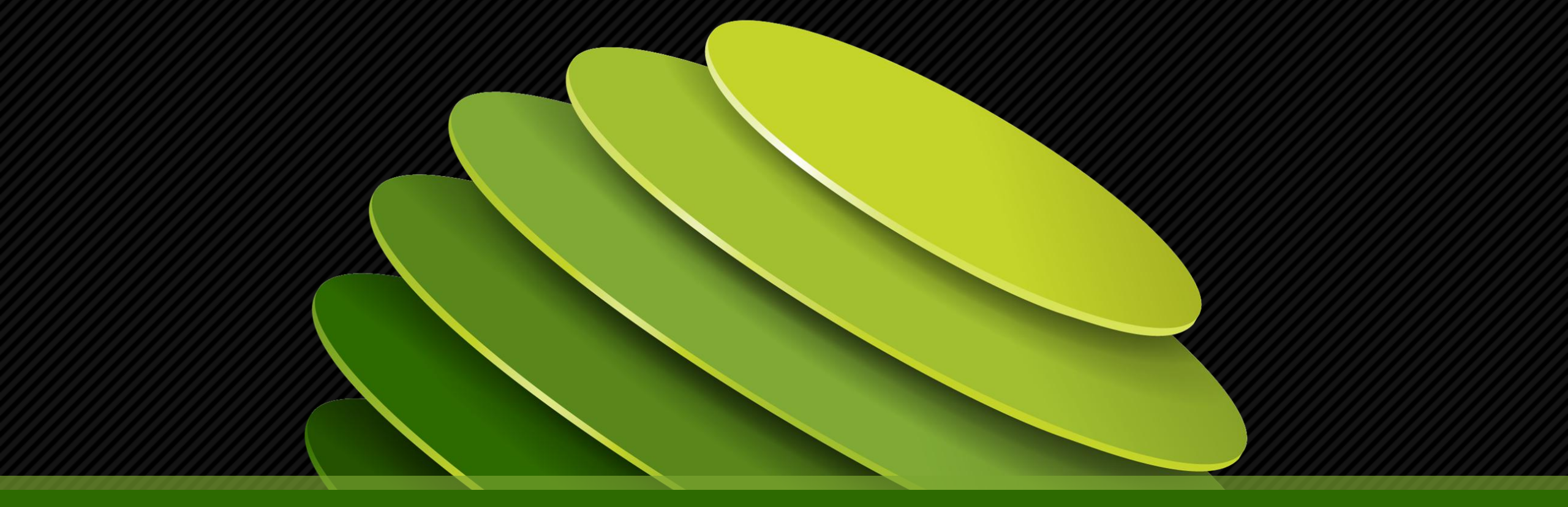

## Thank you

JUNPER .